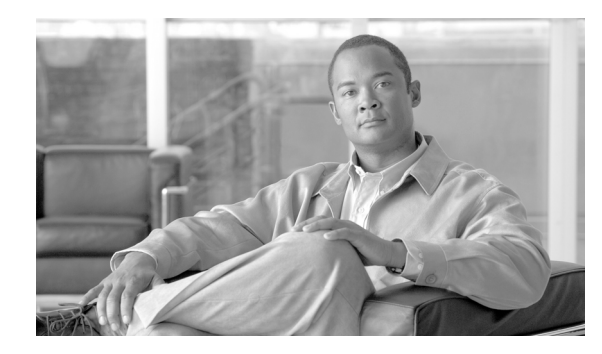

**CHAPTER** 

2

# Cisco Unified Communications オペレーティング システムの 管理ページへのログイン

この章では、Cisco Unified Communications オペレーティング システムの管理にアクセスする手順 と、失われたパスワードを回復する手順について説明します。

## Cisco Unified Communications オペレーティング システムの管理 ページへのログイン

Cisco Unified Communications オペレーティング システムの管理ページにアクセスしてログインするには、次の手順を実行します。

#### 手順

- **ステップ1** Cisco Unified Presence の管理ページに現在ログインしている場合は、先に進む前にログアウトします。
- **ステップ2** [Cisco Unified Presence の管理] ウィンドウの右上にある [ナビゲーション] メニューで、[Cisco Unified OS の管理] を選択して [移動] をクリックします。

[Cisco Unified Communications オペレーティング システムの管理] ログイン ウィンドウが表示されます。

### 

- (注) 次の URL を入力して、Cisco Unified Communications オペレーティング システムの管理に直接アクセスすることもできます。 http://server-name/cmplatform
- ステップ3 管理者ユーザ名とパスワードを入力します。

## 

(注) 管理者ユーザ名とパスワードは、インストール時に決めるか、コマンドラインインターフェイスを使用して作成します。

**ステップ4** [ログイン] をクリックします。

[Cisco Unified Communications オペレーティング システムの管理] ウィンドウが表示されます。

#### 管理者パスワードの回復

管理者パスワードを紛失したためにシステムにアクセスできない場合は、次の手順を実行して管理 者パスワードをリセットします。

(注)

この手順の実行中は、システムへ物理的にアクセスできることを証明するため、有効な CD または DVD をいったんディスク ドライブから取り出し、再び挿入するように求められます。

#### 手順

- ステップ1 次のユーザ名とパスワードを使用して、システムにログインします。
  - ユーザ名: pwrecovery
  - パスワード: pwreset

[Welcome to admin password reset] ウィンドウが表示されます。

- ステップ2 任意のキーを押して続行します。
- **ステップ3** ディスク ドライブに CD または DVD が入っている場合は取り出します。
- ステップ4 任意のキーを押して続行します。

システムは、CD または DVD がディスク ドライブから取り出されたことを確認します。

**ステップ5** 有効な CD または DVD をディスク ドライブに挿入します。

システムは、ディスクが挿入されたことを確認します。

**ステップ6** システムがディスクの挿入を確認すると、新しい管理者パスワードを入力するよう指示されます。

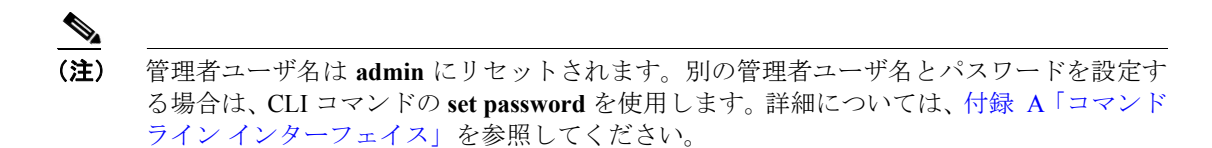

**ステップ7**新しいパスワードを再度入力します。

システムは、新しいパスワードの強度をチェックします。入力したパスワードの文字の組み合わせ が不十分な場合は、新しいパスワードを入力するよう指示されます。

**ステップ8**新しいパスワードの強度が確認されると、このパスワードにリセットされ、任意のキーを押してリ セットユーティリティを終了するよう指示されます。